# NAG Library for SMP & Multicore, Mark 24 FSW6I24DDL - License Managed

Microsoft Windows x64, 64-bit integers, Intel Fortran Double Precision

## <u>ユーザーノート</u>

## 内容

| 1. イントロダクション                                  | 1  |
|-----------------------------------------------|----|
| 2. リリース後の最新情報                                 | 1  |
| 3. 一般情報                                       | 2  |
| 3.1. ライブラリのリンク方法                              | 2  |
| 3.1.1. スレッド数の設定                               | 3  |
| 3.1.2. コマンドウィンドウ                              | 4  |
| 3.1.3. MS Visual Studio .NET                  | 6  |
| 3.1.4. Visual Basic for Application 7 / Excel | 10 |
| 3.1.5. Visual Basic .NET                      | 12 |
| 3.1.6. Microsoft C/C++ または Intel C/C++        | 14 |
| 3.1.7. Microsoft C#                           | 16 |
| 3.1.8. NAG Fortran Builder                    | 17 |
| 3.1.9. アクセスチェック                               | 20 |
| 3.2. インターフェースブロック                             | 21 |
| 3.3. Example プログラム                            | 23 |
| 3.4. Fortran 型と強調斜体文字の解釈                      | 25 |
| 3.5. NAG ルーチンからの出力                            | 26 |
| 4. ルーチン固有の情報                                  | 27 |
| 5. ドキュメント                                     | 33 |
| 6. サポート                                       | 34 |
| 7. ユーザーフィードバック                                | 35 |
| 追記 - コンタクト先情報                                 | 35 |

1. イントロダクション

本ユーザーノートは NAG Library for SMP & Multicore, Mark 24: FSW6I24DDL (ライブ ラリ)を使用される方向けのドキュメントです.本ユーザーノートには NAG Library Manual, Mark 24 (ライブラリマニュアル)に含まれない製品毎の情報が含まれます.ラ イブラリマニュアルに「ユーザーノート参照」などと書かれている場合は、本ユーザー ノートをご参照ください.

ライブラリルーチンのご利用にあたり、以下のドキュメントを必ずお読みください.

- (a) Essential Introduction (ライブラリについての基本的なドキュメント)
- (b) Chapter Introduction (チャプター毎のドキュメント)
- (c) Routine Document (ルーチン毎のドキュメント)

本ライブラリはマルチスレッド環境でご利用いただけます (スレッドセーフです). 詳細はライブラリマニュアルの"Thread Safety"ドキュメントをご参照ください.

#### 2. リリース後の最新情報

本ライブラリの動作環境やご利用方法についての最新の情報は、以下のウェブページを ご確認ください.

http://www.nag.co.uk/doc/inun/fs24/w6iddl/postrelease.html

#### 3. 一般情報

#### 3.1. ライブラリのリンク方法

本ライブラリはインストールノートに記載されているバージョンの Intel Fortran コン パイラを用いてビルドされています. それ以外のバージョンの Intel Fortran コンパイ ラでコンパイルされたプログラムから本ライブラリを利用する場合は, 正しい Intel Fortran コンパイラのランタイムライブラリがピックアップされるように, install\_dir¥bin フォルダーに提供されている Intel Fortran コンパイラのランタイムラ イブラリ libifcoremd.dll, libmmd.dll, svml\_dispmd.dllの名前を変更する必要があり ます. これを簡単に行うためのバッチファイル hide\_ifort\_rtls.bat が同フォルダーに 提供されています. このバッチファイルは同フォルダーにある libifcoremd.dll, libmmd.dll, svml\_dispmd.dll の名前を変更します.また,変更した名前を元に戻すため のバッチファイル expose\_ifort\_rtls.bat が同フォルダーに

本セクションでは、以下のデフォルトのインストールフォルダーに本ライブラリがイン ストールされていることが前提となります。

C:\Program Files\NAG\FS24\fsw6i24ddl

もし、このフォルダーが存在しない場合は、システム管理者(本ライブラリをインスト ールした方)にお尋ねください、以降の説明ではこのフォルダーを install\_dir として 参照します.

また,以下の「スタート」メニューにライブラリコマンドプロンプトのショートカット が置かれていることが前提となります.

すべてのプログラム | NAG | FS24 | NAG Library for SMP and Multicore (FSW6I24DDL) | FSW6I24DDL Command Prompt

もし、このショートカットが存在しない場合は、システム管理者(本ライブラリをイン ストールした方)にお尋ねください、また、本ライブラリのインストール時に作成され る他のショートカットも同じ場所に置かれていることが前提となります。 NAG DLL (FSW6I24DD. dll) をご利用の場合は, 実行時に NAG DLL にアクセスできるよう に install\_dir¥bin フォルダーのパスが環境変数 PATH に設定されている必要があります. また, install\_dir¥MKL\_intel64\_11.0¥bin フォルダーのパスも環境変数 PATH に設定され ている必要があります. この時, install\_dir¥MKL\_intel64\_11.0¥bin は install\_dir¥bin よりも後ろに設定してください. これは, BLAS/LAPACK ルーチンのいくつかは NAG 提供 のもの (FSW6I24DD. dll に含まれる)を使用する必要があるからです (「4. ルーチン固有 の情報」参照).

コールバック関数として NAG ルーチンに渡すユーザー作成の手続き(被積分関数など) をコンパイルする際には、手続き内のローカル変数が並列環境(NAG ルーチンの並列領域) で安全に使用されるように注意を払う必要があります.特に、ローカル変数は静的に割 り当てられてはいけません.ご利用のコンパイラよっては、これを実現するために、コ ンパイラオプションを付ける必要があります.また、これとは逆にローカル変数が静的 に割り当てられる -save などのオプションは使用しないでください.

#### 3.1.1. スレッド数の設定

環境変数 OMP\_NUM\_THREADS にご利用のスレッド数を設定してください. 例えば、コマンドウィンドウでは以下のように行います. 例) set OMP\_NUM\_THREADS=N

Nはご利用のスレッド数です. OMP\_NUM\_THREADSはプログラムの実行毎に再設定することができます.

一般的に, 推奨されるスレッドの最大数はご利用の SMP システムの物理コア数です.

#### 3.1.2. コマンドウィンドウ

本ライブラリをコマンドウィンドウからご利用いただく場合には環境変数の設定が必要 です.(通常,インストール時に環境変数の自動設定を選択された場合は,必要な環境変 数はシステム環境変数に設定されています.)

以下の「スタート」メニューのショートカットがご利用いただけます.

すべてのプログラム | NAG | FS24 | NAG Library for SMP and Multicore (FSW6I24DDL) | FSW6I24DDL Command Prompt

このショートカットは本ライブラリおよび本製品で提供される MKL に対して必要な環境 変数 INCLUDE, LIB, PATH を正しく設定した上でコマンドプロンプトを開きます.

このショートカットを利用しない場合には環境変数の設定を手動で行う必要があります. 環境変数の設定はバッチファイル envvars. bat を用いて行うことができます. このバッチファイルのデフォルトの格納位置を以下に示します.

C:\Program Files\NAG\FS24\fsw6i24ddl\batch\envvars.bat

その後,以下に示すコマンドでコンパイル/リンクを行ってください. (ここで driver. f90 がユーザープログラムです.)

本ライブラリのスタティック版をご利用になる場合:

ifort /MD /418 /Qopenmp driver.f90 FSW6I24DD\_static.lib mkl\_intel\_ilp64.lib mkl\_intel\_thread.lib mkl\_core.lib user32.lib

本ライブラリの DLL 版をご利用になる場合:

ifort /MD /418 /Qopenmp driver.f90 FSW6I24DD.lib

/418 オプションによって, 整数型と論理型の基本種別は(デフォルトの 32-bit から) 64-bit に変更されますので注意してください.

本ライブラリの DLL 版をご利用になる場合は, MKL ライブラリを明示的に指定する必要は ありません. また, どちらのコマンドも /MD オプションが付いていることに注意してく ださい. このコンパイラオプションはコンパイラのランタイムライブラリに関してマル チスレッド DLL 版を使用することをコンパイラに指示します. 本ライブラリとの互換性 のために, このコンパイラオプションは重要です.

/Qopenmp オプションによって、コンパイラが OpenMP コードをサポートするようになり、 リンカーがコンパイラのスレッドライブラリ libiomp5md.lib をリンクするようになりま す.しかし、Intel Fortran コンパイラの古いバージョンでは異なるスレッドライブラリ libguide がデフォルトで使用されます.もし、古いコンパイラ(ifort 10.1 など)をご 利用の場合は、上記のコマンドに libiomp5md.lib を明示的に加える必要があります.

本ライブラリのスタティック版をご利用になる場合:

ifort /MD /418 /Qopenmp driver.f90 FSW6I24DD\_static.lib mkl\_intel\_ilp64.lib mkl\_intel\_thread.lib mkl\_core.lib libiomp5md.lib user32.lib

本ライブラリの DLL 版をご利用になる場合:

ifort /MD /418 /Qopenmp driver.f90 FSW6I24DD.lib libiomp5md.lib

Intel Visual Fortran コンパイラの環境変数の設定にもご注意ください. また、/Qopenmp オプションは /Qauto オプションを含んでいるため、ローカル変数は静 的に割り当てられません(「3.1. ライブラリのリンク方法」参照). 詳細はコンパイラの User's Guide をご参照ください.

#### 3.1.3. MS Visual Studio .NET

本セクションの説明は Visual Studio .NET 2005/2008/2010 および Intel Fortran Compiler 13.0を想定しています. 他のバージョンでは詳細が異なるかもしれません.

実行時に NAG DLL (FSW6I24DD.dll) にアクセスできるように, NAG DLL の格納フォルダ — install\_dir¥bin が環境変数 PATH に設定されている必要があります. また,実行時に MKL DLL にアクセスできるように, MKL DLL の格納フォルダー install\_dir¥MKL\_intel64\_11.0¥bin が環境変数 PATH に設定されている必要があります. ただし,パス設定の順番について,

install\_dir¥MKL\_intel64\_11.0¥binはinstall\_dir¥binよりも後でなければいけません.

Visual Studio を起動してください. 以下の手順に従って Intel Fortran コンパイラで利 用するフォルダーの設定を行ってください. 以下の設定は Intel Fortran コンパイラを 使うプロジェクト (Intel Fortran プロジェクト) すべてに適用されます.

- 1. メニュー「ツール > オプション」をクリックしてください.
- 「オプション」ウィンドウで「インテル(R) Fortran」(または「インテル(R) Visual Fortran」または「インテル(R) Composer XE」>「インテル(R) Visual Fortran」) をクリックし「コンパイラー」を選択してください. (Visual Studio のバージョン によっては Intel コンパイラのオプションを見るために「すべての設定を表示」を クリックする必要があるかもしれません.)
- 3. 右側のパネルの「ライブラリー」の右端の '...' ボタンをクリックしてください.
- 「ディレクトリー・リストの設定」ウィンドウで NAG インポートライブラリの格納 フォルダーのパスを追加してください.デフォルトは以下のようになります.

C:\Program Files\NAG\FS24\fsw6i24ddl\Iib

 NAG DLL に対して、MKL インポートライブラリの格納フォルダーのパスを追加する必要はありません。BLAS / LAPACK のシンボルは NAG インポートライブラリ FSW6I24DD. lib からエクスポートされるからです.(もし「ライブラリー」パスに MKL ライブラリフォルダーを追加する場合は、「3.1. ライブラリのリンク方法」で説明 されている通り、NAG ライブラリフォルダーの後に追加する必要があります.)

- 6. 「ディレクトリー・リストの設定」ウィンドウで OK ボタンをクリックしてください.
- 7. 右側のパネルの「インクルード」の右端の '...' ボタンをクリックしてください.
- 「ディレクトリー・リストの設定」ウィンドウで NAG インターフェースブロックの 格納フォルダーのパスを追加してください. デフォルトは以下のようになります.

C:\Program Files\NAG\FS24\fsw6i24ddl\nag\_interface\_blocks

- 9. 「ディレクトリー・リストの設定」ウィンドウで OK ボタンをクリックしてください.
- 10. 「オプション」ウィンドウで OK ボタンをクリックしてください.

上記の設定を行うことにより、Intel Fortran プロジェクトでコンパイル/リンクを行う 際に、ライブラリおよび NAG インターフェースブロックをフルパスで指定する必要が無 くなります.

上記の設定は、全ての Intel Fortran プロジェクトに適用されます. 下記の設定は、個々の Intel Fortran プロジェクトに対して行う必要があります.

本ライブラリはフルオプティマイズされています. そのため Debug モードだと C ランタ イムライブラリについての警告メッセージが表示されますが, 通常これは無視して構い ません. Release モードではこの警告メッセージは出力されません. Release モードへの 設定変更はツールバーもしくはメニューの「ビルド > 構成マネージャー」から行うこと ができます.

以下の方法でNAG ライブラリをプロジェクトに追加することができます.

プロジェクトのプロパティを開いてください. (ソリューションエクスプローラーでグ ループプロジェクト(一行目)が選択されていないことを確認して,メニューから「プ ロジェクト > \*\*\* のプロパティ」を選択するか,もしくはソリューションエクスプロー ラーで特定のプロジェクトを右クリックして「プロパティ」を選択します.) プロパティの左側のパネルの「リンカー > 入力」を選択してください. 右側のパネルの 「追加の依存ファイル」に必要に応じて適切なライブラリを追加します. 本ライブラリ のスタティック版 FSW6I24DD\_static.lib をご利用になる場合は,「追加の依存ファイル」 に FSW6I24DD\_static.lib mkl\_intel\_ilp64.lib mkl\_intel\_thread.lib mkl\_core.lib libiomp5md.lib user32.lib を追加してください.

これらのライブラリはそれぞれスペースで区切ることに注意してください. また, FSW6I24DD\_static.libを最初に置く必要があります.変更を有効にするために OK または 「適用」ボタンをクリックしてください. 同様に, 本ライブラリの DLL 版をご利用にな る場合は,「追加の依存ファイル」に FSW6I24DD.lib を追加してください.

次に,正しいランタイムライブラリを指定する必要があります.

プロパティの左側のパネルの「Fortran > ライブラリー」を選択してください. 右側の パネルの「ランタイム・ライブラリー」において「マルチスレッド DLL 」を選択してく ださい. 変更を有効にするために OK または「適用」ボタンをクリックしてください.

コンパイラが OpenMP コードをサポートするように、コンパイラオプション /Qopenmp を 指定する必要があります. このオプションを有効にするには、プロパティの左側のパネ ルの「Fortran > 言語」を選択してください. 右側のパネルの「OpenMP 宣言子の処理」 において「並列コードの生成 (/Qopenmp)」を選択してください. 変更を有効にするため に OK または「適用」ボタンをクリックしてください.

本ライブラリは 64-bit の整数型と論理型を使います. Fortran の整数型と論理型はデフ オルトでは 32-bit です. 従って, ご自身のプログラムでは次のように明示的に変数を宣 言する必要があります.

integer (kind=8) i, j, k logical (kind=8) p

もしくは、型の基本種別が自動的に変更されるように、プロジェクトのプロパティの「Fortran > データ > 整数変数の既定 KIND」を "8 (/integer\_size:64)" に設定して ください. 重要:本ライブラリは 64-bit ライブラリです. Visual Studio の「構成マネージャー」 の「アクティブソリューションプラットフォーム」が "x64" に設定されていることを確 認してください.利用可能なプラットフォームのリストに "x64" が表示されない場合は, 「新規作成...」を選択して "x64" と打ち込むか又は選択してください (この時,「設定 のコピー元」は "Win32" としてください). プラットフォームを "x64" に設定しない と, プロジェクトのビルド時にリンクエラーとなります.

以上で、プロジェクトのビルド(コンパイル/リンク)を行うことができます.

プログラムの実行に標準入出力のリダイレクションを伴わない場合は、「デバッグ」メニュー(例えば「デバックなしで開始」など)から、Visual Studio 上でプログラムを実行 することができます.

#### 3.1.4. Visual Basic for Applications 7 / Excel

本ライブラリの DLL 版 (以下 NAG DLL と呼ぶ) は Excel スプレッドシートでもご利用い ただけます. NAG ライブラリルーチンは, Visual Basic for Applications 7.0 (VBA7) コードから呼び出すことができます. 本セクションの情報は Excel の 64-bit 版に関する ものです.

NAG DLL を Excel から利用する Example が以下のフォルダーに提供されます.

install\_dir¥samples¥excel64\_examples

install\_dir¥samples¥excel64\_examples¥linear\_algebra¥xls\_demo\_64.html ファイルに はExcel スプレッドシートから NAG DLL を利用する際のヒントが記載されています.

キーとなる情報:

- Install\_dir¥vba7-64\_headers フォルダーの flvba764-<チャプター名>.bas (例えば flvba764-a.bas) ファイルには VBA7 で利用できる Declare 文がチャプター毎に定義されています.また flvba764-types.bas ファイルには,これらのファイルで利用される定数やユーザー定義型が定義されています.また flvba764-f-blaslapack.bas ファイルにはチャプター F のルーチンが (NAG 名ではなく) BLAS/LAPACK 名で定義されています.
- Declare 文のご利用は、ファイルから必要な部分だけをご自身のモジュールにコピー &ペーストするか、もしくはファイルをモジュールとして VBA7 プロジェクトにイン ポートしてください、場合によっては、上述の flvba764-types. bas も合わせてイン ポートする必要があります。
- Fortranの配列は1から始まるので、Option Base 1の設定を推奨します.
- 実際の引数として Variant 型は使用できません. Long, Double, String (および, ごく稀に Single) が必要です. Option Explicit を使用してください.
- Long は Fortran の INTEGER に, Double は Fortran の DOUBLE PRECISION に, Single は Fortran の REAL にそれぞれ対応します.

- Long は Fortran の LOGICAL に対応します. NAGTRUE と NAGFALSE がそれぞれ -1 と 0 に対応します.
- LongPtr はコールバック関数へのポインターに使用されます.実際の関数へのポイン ターは VB の AddressOf 演算子を使用して渡されます.
- 構造体 Complex と ComplexSimple は Fortran の COMPLEX\*16 と COMPLEX にそれぞれ対応します.
- Fortran の配列引数に対しては、VBA7 配列の最初の要素を指定します。
   例えば、A(1,1).
- 数式は ByVal 引数に渡されます. その他の引数はデフォルトでは ByRef です. この 点が明確になるように, ByRef と ByVal は Declare 文の全体を通して明示的に指定さ れています.
- Fortranの文字引数に対しては、2つのVBA 引数が必要となります. ByVal 文字引数
   と ByVal 文字長引数(Long 型)です. 文字長引数は引数リストの最後に置く必要があります.

以上の情報は Microsoft Office Excel 2010 で検証されています.

#### 3.1.5. Visual Basic .NET

NAG ライブラリルーチンの多くは Visual Basic . NET (VB. NET) から呼び出すことができ ます. VB. NET から NAG DLL を利用する Example が以下のフォルダーに提供されます.

install\_dir¥samples¥vb.net64\_examples

これらの Example は Visual Studio 2005 で生成されています. Visual Studio 2008 以降 でロードした場合は, ソリューションとプロジェクトファイルは Visual Studio 変換ウ ィザードでコンバートされます.

キーとなる情報:

以下のファイルに VB. NET で利用できる Declare 文が定義されています.

Install\_dir¥vb.net64\_headers¥flvbdnet64.vb

- Declare 文のご利用は、ファイルから必要な部分だけをご自身のモジュールにコピー &ペーストするか、もしくはファイルをモジュールとして VB. NET プロジェクトにイ ンポートしてください.
- Fortran 配列は1から始まりますが、VB.NET 配列は0から始まります。
- 次の型マッピングが使われます.
   Integer は Fortranの INTEGER に, Double は Fortranの DOUBLE PRECISION に, Single は Fortranの REAL にそれぞれ対応します.
- Integer は Fortran の LOGICAL に対応します. NAGTRUE と NAGFALSE がそれぞれ -1 と 0 に対応します.
- 構造体 Complex と ComplexSimple は Fortran の COMPLEX\*16 と COMPLEX にそれぞれ対応します.
- 全てのスカラー値は参照渡し(ByRef)です. VB. NET はデフォルトでは値渡し(ByVal) なので、参照渡し(ByRef)を明示的に指定する必要があります. この点が明確にな るように、ByRef と ByVal は Declare 文の全体を通して明示的に指定されています.

- 配列引数には配列名を渡してください.全ての配列は値渡し(ByVal)です.また宣言には Fortran 側の用途(入力,出力,入出力)によって<[In]()>, <Out()>,
   ([In](),Out()>のいずれかの decoration が付加されています.具体例として,various routines 64 Example の G02EEFE() Sub プロシージャをご参照ください.
- VB. NET ではコールバック関数における配列は値渡しされた IntPtr によって表現され ます. 具体例として, d02e jf\_example のコードをご参照ください.
- VB. NET の配列は行優先です.一方で Fortran の配列は列優先です.このため Fortran ルーチンが正しく配列を解釈するためには配列の転置が必要です.
- 配列の格納形式が異なるため、Fortran ルーチンの Leading Dimension は VB. NET の 配列の2次元目に対応します。例えば、VB. NET の A(2,3) では Leading Dimension として4(配列は0から始まるため)を渡します。
- Fortran 側で CHARACTER\* 型(例えば, CHARACTER\*(\*) または CHARACTER\*1)のスカ ラー引数が求められる場合は、文字列を VB.NET の String で値渡ししてください.
   そして、引数リストの最後に文字列の長さを Integer で値渡ししてください.
- Fortran 側で CHARACTER\*型の配列引数が求められる場合は、VB. NET の一つの String に全ての配列要素を結合したものを渡してください. そして、引数リストの最後に 配列の一つの要素の長さを Integer で値渡ししてください. 具体例として、 various\_routine\_64 Example の M01CCFE() Sub プロシージャをご参照ください.
- Fortran 側でコールバック関数が求められる場合は、VB.NET で interface の宣言として Delegate function を定義する必要があります. 引数はその Delegate function型で値渡ししてください. Delegate functionの実装を引数として渡す際には、キーワード AddressOf を利用してください. 具体例として、d01bdf\_example のコード、または various\_routines\_64 Example の D01BDFE() Sub プロシージャをご参照ください.
- これらの宣言を VB.NET に認識させるために、VB.NET ソースコードの一番上には次の 一行が必要です。
   Imports System. Runtime. InteropServices

以上の情報は Visual Studio 2005, 2008, 2010 で検証されています.

#### 3.1.6. Microsoft C/C++ または Intel C/C++

本ライブラリは C または C++ 環境からもご利用いただけます.

ご利用の支援として Fortran と C の間の型マッピング情報を持った C/C++ ヘッダーファ イル nagmk24.h が提供されます. ヘッダーファイルから必要な部分だけを(ファイルの 先頭にある #defines なども忘れずに)自身のプログラムにコピー&ペーストするか, も しくはヘッダーファイルを単純にインクルードしてご利用ください.

C または C++ から本ライブラリの DLL 版(以下 NAG DLL と呼ぶ)を利用する Example が 以下のフォルダーに提供されます.

install\_dir¥samples¥c\_examples

および,

install\_dir¥samples¥cpp\_examples

C または C++ から NAG DLL を呼び出す際のより詳細なアドバイスは、ドキュメント install\_dir¥c\_headers¥techdoc.html をご参照ください. なお、このドキュメントのシ ョートカットがスタートメニューに提供されます.

すべてのプログラム|NAG|FS24| NAG Library for SMP and Multicore (FSW6I24DDL)| Calling FSW6I24DDL from C & C++

キーとなる情報:

- 配列のアクセス順序が異なる.
   Cは行優先(Row Major), Fortranは列優先(Column Major)である.
- 提供されるヘッダーファイルを利用する.
- Fortran の文字列は二つのパラメーターとして扱われる(文字列と文字列長).

Cから NAG DLL を利用する Example が提供される.

install\_dir¥samples¥c\_examples

• C++ から NAG DLL を利用する Example が提供される.

install\_dir¥samples¥cpp\_examples

● C プログラムは \*.c 拡張子, C++ プログラムは \*.cpp 拡張子を用いる.

C プログラムから NAG DLL をご利用になる場合は, NAG DLL インポートライブラリの格納 フォルダーのパスが環境変数 LIB に設定されていることが前提となります. 以下のよう にコンパイル/リンクを行ってください. ここで driver.c がユーザープログラムです. (以下のコマンドは Microsoft C コンパイラ (cl) を使用しています.)

cl /MD driver.c FSW6I24DD.lib

上記のコマンドはヘッダーファイルの格納フォルダーのパスが環境変数 INCLUDE に設定 されていることを前提としています. このパスが設定されていない場合は、以下のよう にコンパイル/リンクを行ってください.

cl /MD /I"install\_dir¥c\_headers" driver.c FSW6I24DD.lib

NAG DLL の代わりに NAG スタティックライブラリをリンクする場合は, コンパイラのラン タイムライブラリの格納フォルダー install\_dir¥rtl へのアクセスが必要となります. このフォルダーのパスが環境変数 LIB に設定されていることを前提として, 以下のよう にコンパイル/リンクを行ってください.

cl /MD /I"install dir¥c\_headers" driver.c FSW6I24DD\_static.lib mkl\_intel\_ilp64.lib mkl\_intel\_thread.lib mkl\_core.lib libiomp5md.lib user32.lib

Intel C コンパイラ (icl) でのご利用方法は、上記の Microsoft C コンパイラ (cl) で のご利用方法と同じです. ただし、環境変数 LIB に rtl フォルダーのパスを設定する必 要はありません.

### 3.1.7. Microsoft C#

本ライブラリは C# 環境からもご利用いただけます. ご利用の支援として Fortran と C# の 間の型マッピング情報を持った C# ヘッダーファイル flcsdnet64.cs が提供されます. このヘッダーファイルから必要な部分だけを自身のプログラムにコピー&ペーストして ご利用ください.

C# から本ライブラリの DLL 版を利用する Example が install\_dir¥samples¥cs\_examples フォルダーに提供されます. これらの Example は、コマンドプロンプトから C# コンパイ ラ csc を用いて以下のように簡単にご利用いただけます.

(ここで driver. cs が任意の Example ソースファイルです.)

csc driver.cs

更なる情報は以下のウェブページをご参照ください.

http://www.nag.co.uk/numeric/csharpinfo.asp

#### 3.1.8. NAG Fortran Builder

本ライブラリの DLL 版 (以下 NAG DLL と呼ぶ) は, NAG Fortran Builder (NAG Fortran コンパイラ) でもご利用いただけます. NAG Fortran Builder のバージョン 5.3 を用い て生成されたインターフェースブロックのモジュールファイル (\*.mod) が, install\_dir¥nag\_interface\_blocks\_nagfor フォルダーに提供されます.

注意:NAG Fortran Builder (NAG Fortran コンパイラ)では, DLL インポートライブラ リではなく, DLL 本体に直接リンクしなくてはいけません.

コマンドプロンプトからご利用になる場合は,まず「3.1.2. コマンドウィンドウ」と同 じく PATH 環境変数が正しく設定されていることを確認してください. 以下に示すコマンドでコンパイル/リンクを行ってください.

(ここで driver. f90 がユーザープログラムです. )

nagfor -i8 -thread\_safe -I"install dir¥nag\_interface\_blocks\_nagfor" driver.f90 "install dir¥bin¥FSW6I24DD.dll" -o driver.exe

注意: -i8 オプションは、本ライブラリとの互換性を維持するために、整数型と論理型の基本種別を(デフォルトの 32-bit から) 64-bit に変更します. また, -thread\_safe オプションは、ローカル変数が静的に割り当てられないようにします(「3.1. ライブラ リのリンク方法」参照). なお、これとは逆にローカル変数が静的に割り当てられるよう になる -save オプションは使用しないでください.

統合開発環境 (NAG Fortran Builder) からご利用になる場合は、次のように設定を行な ってください. Fortran Builder 6.0 以降をご利用の場合:

- 1. 「コンソールアプリケーション」プロジェクトを新規作成する.
- 2. メニューバーから「プロジェクト > プロジェクトの設定」を開く.
- 3. 「基本設定」タブを開く.
- 「追加ライブラリ > NAG Fortran Library を利用する」にチェックを入れる.
   (これにより、ビルド時に、NAG インターフェースブロックの格納フォルダーが自動的にインクルードされ、NAG DLL (FSW6I24DD. dll)が自動的にリンクされます.また、コンパイラオプション -i8 が自動的に追加されます.)
- 5. 「Fortran コンパイラ > 詳細設定(1)」タブを開く.
- 6. 「スレッドセーフなコードを生成する (-thread\_safe)」にチェックを入れる.

以上で NAG DLL を利用したプロジェクトをビルド/実行することができます.

Fortran Builder 5.3.2 以前をご利用の場合:

- 1. 「コンソールアプリケーション」プロジェクトを新規作成する.
- 2. メニューバーから「プロジェクト > プロジェクトの設定」を開く.
- 3. 「ディレクトリ > インクルード」タブを開く.
- 「インクルード」に
  install\_dir¥nag\_interface\_blocks\_nagfor
  を追加する.
  (注意:パスにスペースが含まれていても、クォテーションで括らないでください.)
- 5. 「リンク > 基本設定」タブを開く.
- 「リンクするライブラリ」に install\_dir¥bin¥FSW6I24DD.dll を追加する.
   (注意:DLL インポートライブラリではなく,DLL 本体を指定してください.)
- 7. 「Fortran コンパイラ 〉 追加オプション」タブを開く.
- 8. 「追加するコンパイラオプション」にオプション -i8 を追加する.
- 9. 「Fortran コンパイラ > 詳細設定(1)」タブを開く.
- 10. 「スレッドセーフなコードを生成する (-thread\_safe)」にチェックを入れる.

以上で NAG DLL を利用したプロジェクトをビルド/実行することができます.

3.1.9. アクセスチェック

診断プログラム NAG\_Fortran\_DLL\_info.exe を用いて, ご利用のマシン環境から本ライブ ラリの DLL 版 (FSW6I24DD.dll) にアクセスできるかどうかを確認することができます. 診断プログラムは以下の「スタート」メニューのショートカットから実行することがで きます.

すべてのプログラム | NAG | FS24 | NAG Library for SMP and Multicore (FSW6I24DDL) | Check NAG DLL Accessibility for FSW6I24DDL

診断プログラムの詳細については、インストールノートの「4.2.3. アクセスチェック」 をご参照ください.

#### 3.2. インターフェースブロック

NAGLibrary インターフェースブロック(引用仕様宣言)はライブラリルーチンの型と引数を定義します.Fortran プログラムからライブラリルーチンを呼び出す際に必ず必要という性質のものではありませんが(ただし本製品で提供される Example を利用する際には必要となります),これを用いることでライブラリルーチンが正しく呼び出されているかどうかのチェックを Fortran コンパイラに任せる事ができます.具体的にはコンパイラが以下のチェックを行うことを可能とします.

- (a) サブルーチン呼び出しの整合性
- (b) 関数宣言の型
- (c) 引数の数
- (d) 引数の型

NAG Library インターフェースブロックファイルはチャプター毎のモジュールとして提供 されますが、これらをまとめて一つにしたモジュールが提供されます.

nag\_library

これらのモジュールは Intel Fortran コンパイラ (ifort) を用いてプリコンパイルされ た形式 (\*. mod ファイル) で提供されます.

本ライブラリのコマンドプロンプト(スタートメニューのショートカットとして提供さ れる)を利用する場合,もしくはバッチファイル envvars.bat を実行して環境変数の設 定を行った場合は,環境変数 INCLUDE があらかじめ設定されるため,「3.1.2. コマンド ウィンドウ」で示されるコマンドでこれらのモジュールにアクセスすることができます.

提供されるモジュールファイル (.mod ファイル) は、インストールノートの「2.1.動作 環境」に記載されているコンパイラを用いて生成されています. モジュールファイルは コンパイラ依存のファイルであるため、ご利用のコンパイラと互換性がない場合は、ご 利用のコンパイラでモジュールファイルを以下のような方法で生成する必要があります. (自身のプログラムでインターフェースブロックをご利用にならないのであれば、この 必要はありません. ただし、Example プログラムはインターフェースブロックを利用しま すので、Example プログラムをご利用になる場合は必要です.) まずは、オリジナルのモジュールファイルのバックアップを取ってください.例えば、 任意の場所に任意の名前で(例えば nag\_interface\_blocks\_original)フォルダーを作成 し, nag\_interface\_blocks フォルダーの内容物をそのフォルダーにコピーしてください.

そして, nag\_interface\_blocks フォルダーにおいて, すべての \*.f90 ファイルをご利用 の Fortran コンパイラでコンパイルしてください. その際, インターフェースブロック には依存関係があるため, コンパイルの順番が重要となります. 以下に示す順番でコン パイルを行ってください.

ifort /418 -c nag precisions.f90 ifort /4I8 -c nag\_a\_ib.f90 ifort /418 -c nag\_blast\_ib.f90 ifort /418 -c nag\_blas\_consts.f90 ifort /418 -c nag\_blas\_ib.f90 ifort /4I8 -c nag\_c\_ib.f90 ifort /4I8 -c nag d ib.f90 ifort /4I8 -c nag\_e\_ib.f90 ifort /4I8 -c nag\_f\_ib.f90 ifort /4I8 -c nag\_g\_ib.f90 ifort /4I8 -c nag\_h\_ib.f90 ifort /418 -c nag\_lapack\_ib.f90 ifort /4I8 -c nag\_m\_ib.f90 ifort /418 -c nag\_omp\_ib.f90 ifort /418 -c nag\_s\_ib.f90 ifort /4I8 -c nag\_w\_ib.f90 ifort /418 -c nag\_x\_ib.f90 ifort /418 -c nag\_long\_names.f90 ifort /418 -c nag\_library.f90

コンパイルによって生成されるオブジェクトファイルは必要ありません. モジュールファイル(\*.mod ファイル)だけをご利用ください.

#### 3.3. Example プログラム

提供される Example 結果は、インストールノートの「2.2. 開発環境」に記載されている 環境で生成されています. Example プログラムの実行結果は、異なる環境下(例えば、異 なる Fortran コンパイラ、異なるコンパイラライブラリ、異なる BLAS または LAPACK ル ーチンなど)で若干異なる場合があります. そのような違いが顕著な計算結果としては、 固有ベクトル(スカラー(多くの場合 -1)倍の違い)、反復回数や関数評価、残差(そ の他マシン精度と同じくらい小さい量)などがあげられます.

Example プログラムは本ライブラリが想定する動作環境に適した状態で提供されます. そのため、ライブラリマニュアルに記載/提供されている Example プログラムに比べて、その内容が若干異なる場合があります.

install\_dir¥batch フォルダーに2つのバッチファイル nagsmp\_example\_static.bat と nagsmp\_example\_dll.bat が提供されます. これらのバッチファイルを用いて Example プ ログラムを簡単に利用することができます.

これらのバッチファイルは環境変数 NAG\_FSW6124DDL を参照します.

インストーラーは「スタート」メニューに以下のショートカットを作成します.

すべてのプログラム|NAG|FS24| NAG Library for SMP and Multicore (FSW6I24DDL)| FSW6I24DDL Command Prompt

このショートカットは必要な環境変数(NAG\_FSW6124DDL を含む)を設定した上でコマン ドプロンプトを開きます.

このショートカットを利用しない場合には、環境変数の設定を手動で行う必要があります.環境変数の設定はバッチファイル envvars.bat を用いて行うことができます. この バッチファイルのデフォルトの格納場所を以下に示します.

C:\Program Files\NAG\FS24\fsw6i24ddl\batch\envvars.bat

バッチファイル nagsmp\_example\_static.bat は, Example プログラムのソースファイル (必要に応じて, データファイル, オプションファイルその他)をカレントフォルダー にコピーして, コンパイル/リンク/実行を行います. nagsmp\_example\_static.bat は本 ライブラリのスタティック版 (FSW6124DD\_static.lib) および MKL のスタティック版を リンクします.

nagsmp\_example\_static.batの引数に,ご利用の NAG ライブラリルーチンの名前と OpenMP スレッド数を指定してください. 例) nagsmp\_example\_static eO4ucf 4

この例では, e04ucfe.f(ソースファイル)と e04ucfe.d(データファイル)をカレント フォルダーにコピーして, コンパイル/リンク/実行を行い e04ucfe.r(結果ファイル) を生成します.

同様に nagsmp\_example\_dll. bat を利用することができます. 例) nagsmp\_example\_dll e04ucf 4

nagsmp\_example\_dll.bat は本ライブラリの DLL インポートライブラリ(FSW6I24DD.lib) および MKL の DLL 版をリンクします.

#### 3.4. Fortran 型と強調斜体文字の解釈

ライブラリとライブラリマニュアルでは浮動小数点変数を以下のようにパラメーター化 された型を用いて記述しています.

REAL(KIND=nag\_wp)

ここで nag\_wp は Fortran の種別パラメーターを表しています. nag\_wp の値は製品毎に異なり、その値は nag\_library モジュールに定義されています.

これに加え、いくつかのルーチンで以下の型が使用されます.

REAL(KIND=nag\_rp)

これらの型の使用例については各種 Example プログラムをご参照ください.

本ライブラリでは、これらの型は次のような意味を持っています.

REAL (kind=nag\_rp) - REAL (単精度実数) REAL (kind=nag\_wp) - DOUBLE PRECISION COMPLEX (kind=nag\_rp) - COMPLEX (単精度複素数) COMPLEX (kind=nag\_wp) - 倍精度複素数 (例えば COMPLEX\*16)

上記に加え、ライブラリマニュアルでは強調斜体文字を用いていくつかの用語を表現しています.

一つ重要なものは machine precision という表現で、これは DOUBLE PRECISION 浮動
 小数が計算機内で格納されている相対精度を意味します。例えば 10 進で約 16 桁の実装
 であれば machine precision は 1.0D-16 に近い値を持ちます。

machine precisionの正確な値はルーチン X02AJF を使って確認できます. チャプター X02 のその他のルーチンを使うと、オーバーフロー用の閾値や表現可能な最 大整数といった実装異存の定数値を求めることができます. 詳細については X02 Chapter Introduction をご参照ください. *brock size* という表現はチャプター F07 と F08 で用いられます. これは, ブロックア ルゴリズムで用いられるブロックサイズを表すものです. 用意すべき作業エリアの量に 影響が及ぶ場合にのみ, この値に留意する必要があります. 関係する Routine Document と Chapter Introduction に記載されているパラメーター WORK と LWORK についてご参照 ください.

#### 3.5. NAG ルーチンからの出力

いくつかのルーチンはエラーメッセージやアドバイスメッセージを出力します. 出力装 置番号は X04AAF (エラーメッセージの場合) または X04ABF (アドバイスメッセージの場 合) で再設定することが可能です. デフォルト値は「4. ルーチン固有の情報」をご参照 ください. これらのルーチンはスレッドセーフではありませんので, 一般的にマルチス レッド環境での出力は推奨されません.

#### 4. ルーチン固有の情報

本ライブラリルーチン固有の情報を(チャプター毎に)以下に示します.

#### a. CO6

以下の NAG ルーチンは可能な限り本製品で提供される MKL ライブラリから Intel Discrete Fourier Transforms Interface (DFTI) ルーチンを呼び出して使います.

C06PAF C06PCF C06PFF C06PJF C06PKF C06PPF C06PQF C06PRF C06PSF C06PUF C06PVF C06PWF C06PXF C06PYF C06PZF C06RAF C06RBF C06RCF C06RDF

Intel DFTI ルーチンは必要なワークスペースを自身で内部的に割り当てます. 従って, 上記の NAG CO6 ルーチンの引数 WORK (ワークスペース配列) のサイズは, それぞれの Routine Document に示されている値で十分です (変更の必要はありません).

#### b. CO9

Intel コンパイラの現行バージョンの制限により、以下のルーチンは本ライブラリではシ リアルです。

CO9FAF CO9FBF CO9FCF CO9FDF

c. F06, F07, F08, F16

多くの LAPACK ルーチンは "workspace query" メカニズムを利用します. ルーチン呼び出 し側にどれだけのワークスペースが必要であるかを問い合わせるメカニズムですが, NAG 提供の LAPACK と MKL 提供の LAPACK ではこのワークスペースサイズが異なる場合があり ますので注意してください.

本ライブラリでは, BLAS/LAPACK ルーチンは MKL 提供のものが使われます. ただし, 以下のルーチンは NAG 提供のものが使われます.

DGERFS DGGEVX DGGGLM DSBEV DSBEVX DSBTRD ZGEESX ZHBEV ZHBEVX ZHBTRD ZTRSEN 以下の NAG ルーチンは MKL から LAPACK ルーチンを呼び出すためのラッパーです.

| F07ADF/DGETRF | F07AEF/DGETRS | F07ARF/ZGETRF | F07ASF/ZGETRS |
|---------------|---------------|---------------|---------------|
| F07AVF/ZGERFS | F07BDF/DGBTRF | F07BEF/DGBTRS | F07BHF/DGBRFS |
| F07BRF/ZGBTRF | F07BSF/ZGBTRS | F07BVF/ZGBRFS | F07CHF/DGTRFS |
| F07CVF/ZGTRFS | F07FDF/DP0TRF | F07FEF/DP0TRS | F07FHF/DP0RFS |
| F07FJF/DP0TRI | F07FRF/ZP0TRF | F07FSF/ZP0TRS | F07FVF/ZP0RFS |
| F07GEF/DPPTRS | F07GHF/DPPRFS | F07GSF/ZPPTRS | F07GVF/ZPPRFS |
| F07HEF/DPBTRS | F07HHF/DPBRFS | F07HSF/ZPBTRS | F07HVF/ZPBRFS |
| F07JHF/DPTRFS | F07JVF/ZPTRFS | F07MHF/DSYRFS | F07MVF/ZHERFS |
| F07NVF/ZSYRFS | F07PHF/DSPRFS | F07PVF/ZHPRFS | F07QVF/ZSPRFS |
| F07THF/DTRRFS | F07TVF/ZTRRFS | F07UEF/DTPTRS | F07UHF/DTPRFS |
| F07USF/ZTPTRS | F07UVF/ZTPRFS | F07VEF/DTBTRS | F07VHF/DTBRFS |
| F07VSF/ZTBTRS | F07VVF/ZTBRFS | F08AEF/DGEQRF | F08AFF/D0RGQR |
| F08AGF/DORMQR | F08ASF/ZGEQRF | F08ATF/ZUNGQR | F08AUF/ZUNMQR |
| F08FEF/DSYTRD | F08FFF/DORGTR | F08FSF/ZHETRD | F08FTF/ZUNGTR |
| F08GFF/D0PGTR | F08GTF/ZUPGTR | F08JEF/DSTEQR | F08JJF/DSTEBZ |
| F08JKF/DSTEIN | F08JSF/ZSTEQR | F08JXF/ZSTEIN | F08KEF/DGEBRD |
| F08KSF/ZGEBRD | F08MEF/DBDSQR | F08MSF/ZBDSQR | F08NEF/DGEHRD |
| F08NGF/DORMHR | F08NSF/ZGEHRD | F08PEF/DHSEQR | F08PKF/DHSEIN |
| F08PSF/ZHSEQR | F08PXF/ZHSEIN | F08TAF/DSPGV  | F08TBF/DSPGVX |
| F08TCF/DSPGVD | F08TNF/ZHPGV  | F08TPF/ZHPGVX | F08TQF/ZHPGVD |

## d. G02

このチャプターで出てくる ACC の値(マシン依存の定数)は1.0D-13です.

## e. P01

エラー(hard failure)の際, P01ABF は X04AAF で指定される装置番号にエラーメッセージを出力して停止します.

## f. SO7 - S21

これらのチャプターの関数の動作は、ライブラリ実装毎に異なります.

ー般的な詳細はライブラリマニュアルをご参照ください. 本ライブラリ固有の値を以下に示します.

```
S07AAF F_1 = 1.0E+13
       F_2 = 1.0E - 14
S10AAF E 1 = 1.8715E+1
S10ABF E_1 = 7.080E+2
S10ACF E_1 = 7.080E+2
S13AAF x_h = 7.083E+2
S13ACF x_h = 1.0E+16
S13ADF x_h = 1.0E+17
S14AAF IFAIL = 1 if X > 1.70E+2
       IFAIL = 2 if X < -1.70E+2
       IFAIL = 3 if abs(X) < 2.23E-308
S14ABF IFAIL = 2 if X > x_big = 2.55E+305
S15ADF x_h = 2.65E+1
S15AEF x_hi = 2.65E+1
S15AGF IFAIL = 1 if X >= 2.53E+307
       IFAIL = 2 if 4.74E+7 <= X < 2.53E+307
       IFAIL = 3 if X < -2.66E+1
S17ACF IFAIL = 1 if X > 1.0E+16
S17ADF IFAIL = 1 if X > 1.0E+16
       IFAIL = 3 if 0 < X \le 2.23E-308
S17AEF IFAIL = 1 if abs(X) > 1.0E+16
S17AFF IFAIL = 1 if abs(X) > 1.0E+16
S17AGF IFAIL = 1 if X > 1.038E+2
       IFAIL = 2 if X < -5.7E+10
S17AHF IFAIL = 1 if X > 1.041E+2
       IFAIL = 2 if X < -5.7E+10
S17AJF IFAIL = 1 if X > 1.041E+2
       IFAIL = 2 if X < -1.9E+9
```

S17AKF IFAIL = 1 if X > 1.041E+2IFAIL = 2 if X < -1.9E+9S17DCF IFAIL = 2 if abs(Z) < 3.92223E-305IFAIL = 4 if abs(Z) or FNU+N-1 > 3.27679E+4 IFAIL = 5 if abs(Z) or FNU+N-1 > 1.07374E+9 S17DEF IFAIL = 2 if AIMAG(Z) > 7.00921E+2 IFAIL = 3 if abs(Z) or FNU+N-1 > 3.27679E+4 IFAIL = 4 if abs(Z) or FNU+N-1 > 1.07374E+9 S17DGF IFAIL = 3 if abs(Z) > 1.02399E+3 IFAIL = 4 if abs(Z) > 1.04857E+6S17DHF IFAIL = 3 if abs(Z) > 1.02399E+3IFAIL = 4 if abs(Z) > 1.04857E+6S17DLF IFAIL = 2 if abs(Z) < 3.92223E-305IFAIL = 4 if abs(Z) or FNU+N-1 > 3.27679E+4 IFAIL = 5 if abs(Z) or FNU+N-1 > 1.07374E+9 S18ADF IFAIL = 2 if  $0 < X \le 2.23E-308$ S18AEF IFAIL = 1 if abs(X) > 7.116E+2S18AFF IFAIL = 1 if abs(X) > 7.116E+2S18DCF IFAIL = 2 if abs(Z) < 3.92223E-305IFAIL = 4 if abs(Z) or FNU+N-1 > 3.27679E+4 IFAIL = 5 if abs(Z) or FNU+N-1 > 1.07374E+9 S18DEF IFAIL = 2 if REAL(Z) > 7.00921E+2 IFAIL = 3 if abs(Z) or FNU+N-1 > 3.27679E+4 IFAIL = 4 if abs(Z) or FNU+N-1 > 1.07374E+9 S19AAF IFAIL = 1 if  $abs(X) \ge 5.04818E+1$ S19ABF IFAIL = 1 if  $abs(X) \ge 5.04818E+1$ S19ACF IFAIL = 1 if X > 9.9726E+2 S19ADF IFAIL = 1 if X > 9.9726E+2S21BCF IFAIL = 3 if an argument < 1.583E-205 IFAIL = 4 if an argument  $\geq$  3.765E+202 S21BDF IFAIL = 3 if an argument < 2.813E-103IFAIL = 4 if an argument  $\geq$  1.407E+102

g. X01

数学定数は以下のとおりです.

X01AAF (pi) = 3. 1415926535897932 X01ABF (gamma) = 0. 5772156649015328

#### h. X02

マシン定数は以下のとおりです.

浮動小数点演算の基本的なパラメーター:

XO2BHF = 2 XO2BJF = 53 XO2BKF = -1021XO2BLF = 1024

浮動小数点演算の派生的なパラメーター:

X02AJF = 1. 11022302462516E-16 X02AKF = 2. 22507385850721E-308 X02ALF = 1. 79769313486231E+308 X02AMF = 2. 22507385850721E-308 X02ANF = 2. 22507385850721E-308

コンピューター環境のその他のパラメーター:

X02AHF = 1. 42724769270596E+45

- X02BBF = 9223372036854775807
- X02BEF = 15

## i. X04

エラーメッセージおよびアドバイスメッセージのデフォルトの出力先装置番号は 6 番となります.

#### j. OpenMP 並列領域からユーザー関数を呼び出すルーチン

本ライブラリでは、以下の NAG ルーチンはルーチン内の OpenMP 並列領域からユーザー関数を呼び出します.

D03RAF

D03RBF

E05SAF

E05SBF

E05UCF

E05USF

F01ELF

F01EMF

F01FLF

F01FMF

F01JBF

F01JCF

F01KBF

F01KCF

従って、本ライブラリの製造に使用されたものと同じ OpenMP ランタイムライブラリ(これは通常、同じコンパイラを意味します)を使用していない場合は、ユーザー関数内で OpenMP プログラム(指示文)を用いるべきではありません。また、ユーザー用のワーク スペース配列 IUSER と RUSER もスレッドセーフである必要があります。これらの配列は 読み取り専用のデータをユーザー関数に与えるためにだけ使用するのがベストです。

32

5. ドキュメント

ライブラリマニュアルは本製品の一部として提供されます. また NAG のウェブサイトからダウンロードすることもできます. ライブラリマニュアルの最新版は以下のウェブサイトをご参照ください.

http://www.nag.co.uk/numeric/FL/FSdocumentation.asp

ライブラリマニュアルは以下の形式で提供されます.

- HTML5 HTML/MathML マニュアル(各ドキュメントの PDF 版へのリンクを含む)
- PDF PDF マニュアル (PDF のしおり, または HTML 目次ファイルから閲覧する)

これらの形式に対して、以下の目次ファイルが提供されます.

nagdoc\_fl24¥html¥FRONTMATTER¥manconts.html
nagdoc\_fl24¥pdf¥FRONTMATTER¥manconts.pdf
nagdoc\_fl24¥pdf¥FRONTMATTER¥manconts.html

また、便利のために、これらの目次ファイルへのリンクをまとめたマスター目次ファイ ルが提供されます.

nagdoc\_fl24¥index.html

各形式の閲覧方法についての更なる詳細は"Online Documentation"ドキュメントをご 参照ください.

加えて、以下のドキュメントが提供されます.

- in.html インストールノート(英語版)
- un. html ユーザーノート(英語版)

MKL についての詳細は以下の Intel 社のウェブサイトをご参照ください.

http://www.intel.com/software/products/mkl

#### 6. サポート

#### (a)ご質問等

保守サービスにご加入いただいているお客様は、電子メール(または電話, FAX)にて 「日本 NAG ヘルプデスク」までお問い合わせください.

その際、ご利用の製品の製品コード(FSW6124DDL)および保守 ID を御明記いただきます ようお願い致します. 受付は平日 9:30~12:00, 13:00~17:30 となります.

#### 日本 NAG ヘルプデスク

email: <u>naghelp@nag-j.co.jp</u>

- Tel: 03-5542-6311
- Fax: 03-5542-6312
- (b) NAG のウェブサイト

NAGのウェブサイトでは製品およびサービスに関する情報を定期的に更新しています.

<u>http://www.nag-j.co.jp/</u> (日本) <u>http://www.nag.co.uk/</u> (英国本社) <u>http://www.nag.com/</u> (米国) <u>http://www.nag-gc.com/</u> (台湾) 7. ユーザーフィードバック

NAG ではユーザー様からのフィードバックをバージョンアップなどに活かして行きたい と考えています.フィードバックにご協力いただける場合は、下記のコンタクト先にご 連絡ください.

### <u>コンタクト先情報</u>

日本ニューメリカルアルゴリズムズグループ株式会社 (略称:日本 NAG)

〒104-0032

東京都中央区八丁堀 4-9-9 八丁堀フロンティアビル 2F

- email: sales@nag-j.co.jp
- Tel: 03-5542-6311
- Fax: 03-5542-6312
- ※ 日本ニューメリカルアルゴリズムズグループ株式会社から提供されるサービス内容は (お問い合わせ先など)日本国内ユーザー様向けに独自のものとなっています.